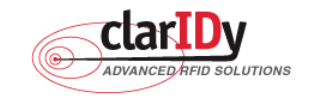

# ClarIDy UHF USB Reader Demo Program User's Manual for Linux

Product Name: UHF USB Reader Module

Model No.: UEE006

Applicant: ClarIDy Solutions, Inc.

Version: A.1-01

2008-12-09

**ClarIDy Solutions, Inc.** 

© Copyright 2008 ClarIDy Solutions, Inc. All rights reserved.

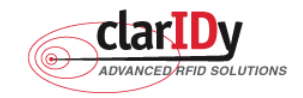

#### **Copyright Notice**

© Copyright 2008 ClarIDy Solutions, Inc. All rights reserved.

No part of this document may be reproduced without the prior written permission of ClarIDy Solutions, Inc.

#### Disclaimer

The information of this document is subject to change without notice and does not represent a commitment on any part of ClarIDy Solutions, Inc.

#### Trademarks

Intel is a registered trademark of Intel Corporation. AMD is a registered trademark of Advanced Micro Devices, Inc. Linux is a registered trademark of Linus Torvalds. RED HAT is a registered trademark of Red Hat, Inc.

All other product names are trademarks or registered trademarks of their respective owners.

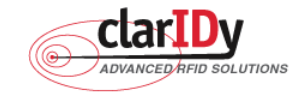

Change Log

| Revision | Date        | Author         | Description                                    |  |
|----------|-------------|----------------|------------------------------------------------|--|
| A.1      | 2008.11.07. | Jun-Rong Chang | Create the ClarIDy UHF SDK Demo Program User's |  |
|          |             |                | Manual for Linux                               |  |
| A.1-01   | 2008.12.09  | Jun-Rong Chang | Added the application of Lock Tag and Kill Tag |  |

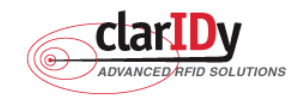

# ClarIDy UHF USB Reader Demo Program for Linux Table of Contents

| 1. Introduction                      | 5   |
|--------------------------------------|-----|
| 2. Installation                      | 6   |
| 2.0 Prerequisites to Installation    | 6   |
| 2.0.1 Hardware Platform Requirements | 6   |
| 2.0.2 Operating System Requirements  | 6   |
| 2.0.3 Other Software Requirements    | 6   |
| 2.1 Setup the USB Driver             | 6   |
| 2.3 Install ClarIDy UHF Demo         | 6   |
| 3. Demo Program Operation Guide      | 8   |
| 3.1 Setting                          | 8   |
| 2.2.1 Reader Current Configure       | 8   |
| 2.2.2 Algorithm Configure            | .12 |
| 3.2 Operation                        | .16 |
| 3.2.1 Inventory                      | .17 |
| 3.2.2 Read                           | .17 |
| 3.2.3 Write                          | .18 |
| 3.2.4 Filter Inventory               | .20 |
| 3.2.5 Filter Read                    | .21 |
| 3.2.6 Filter Write                   | .22 |
| 3.2.7 Lock Tag                       | .23 |
| 3.2.8 Kill Tag                       | .25 |
| 4. Error Code                        | .27 |

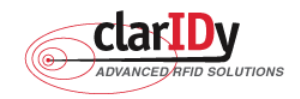

# 1. Introduction

This document describes the demo program for ClarIDy UHF RFID Reader. The demo program provides "Setting", "Algorithm", "Inventory", "Read/Write", "Filter Inventory", "Filter Read/Write" and "Lock/Kill" functions. Users can use those applications to control the ClarIDy UHF RFID Reader to communicate with EPC RFID tags. The operational procedures are described as the following chapters.

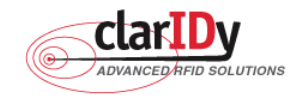

# 2. Installation

Before Installing the USB Driver and ClarIDy UHF Demo program, please see prerequisites first.

## 2.0 Prerequisites to Installation

In order to run ClarIDy UHF Demo program as smoothly as possible, we recommend some conditions as following.

#### 2.0.1 Hardware Platform Requirements

The following hardware Platforms are supported by ClarIDy UHF RFID Reader

- CPU: Intel® Pentium® 4 or AMD® Athlon™ processor, 1.4 GHz or above
- RAM: 512MB or above

#### 2.0.2 Operating System Requirements

The following host operating systems are supported by ClarIDy UHF RFID SDK:

• Red Hat\* Enterprise Linux\*4 or other binary-compatible Linux kernel 2.6 distribution for the IA-32 platform.

#### 2.0.3 Other Software Requirements

The following other systems are supported by ClarIDy UHF RFID Reader:

• GCC 3.4.6 and above.

#### 2.1 Setup the USB Driver

The ClarIDy UHF Reader is support on Linux using user-level libraries that communicate with the standard Linux USB drivers. No driver installation is necessary.

## 2.3 Install ClarIDy UHF Demo

We only provide a command line application "ClarIDy\_UHF\_Demo" for demonstration.

- 1. Copy "ClarIDy\_UHF\_Demo\_Linux.tar.gz" to Linux PC, as figure 1.
- 2. Extract the "ClarIDy\_UHF\_Demo\_Linux.tar.gz" from tarball, as figure 2.
- 3. Run the "source setup.sh", as Figure 3.

root@ttyp1[~]# cp /mnt/cdrom/Linux/ClarIDy\_UHF\_Demo\_Linux.tar.gz . root@ttyp1[~]#

Figure 1 Copy "ClarIDy\_UHF\_SDK\_Linux.tar.gz" to Linux PC

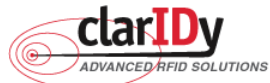

ClarIDy UHF USB Reader Demo Program for Linux root@ttyp1[~]# tar zxvf ClarIDy\_UHF\_Demo\_Linux.tar.gz ClarIDy\_UHF\_Demo\_Linux/ClarIDy\_UHF\_Demo/ ClarIDy\_UHF\_Demo\_Linux/ClarIDy\_UHF\_Demo/ClarIDy\_UHF\_Demo ClarIDy\_UHF\_Demo\_Linux/lib/ ClarIDy\_UHF\_Demo\_Linux/lib/libcp1.so ClarIDy\_UHF\_Demo\_Linux/lib/librfid.so ClarIDy\_UHF\_Demo\_Linux/lib/librfidtx.so ClarIDy\_UHF\_Demo\_Linux/lib/librFID\_UHF\_SDK.so ClarIDy\_UHF\_Demo\_Linux/lib/libstdc++.so.5 ClarIDy\_UHF\_Demo\_Linux/lib/libstdc++.so.5 ClarIDy\_UHF\_Demo\_Linux/lib/libstdc++.so.5

#### Figure 2 extract the "ClarIDy\_UHF\_SDK\_Linux.tar.gz" from tarball

root@ttyp1[ClarIDy\_UHF\_Demo\_Linux]# source setup.sh export LD\_LIBRARY\_PATH=\$LD\_LIBRARY\_PATH:/root/ClarIDy\_UHF\_Demo\_Linux/lib/ root@ttyp1[ClarIDy\_UHF\_Demo\_Linux]#

Figure 3 Run "source setup.sh"

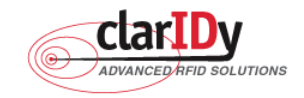

# 3. Demo Program Operation Guide

The following sections will describe the usage of the ClarIDy UHF Demo application.First run the "ClarIDy\_UHF\_Demo". The application is include two Controls, "Setting" and "Operation", as Figure 4.

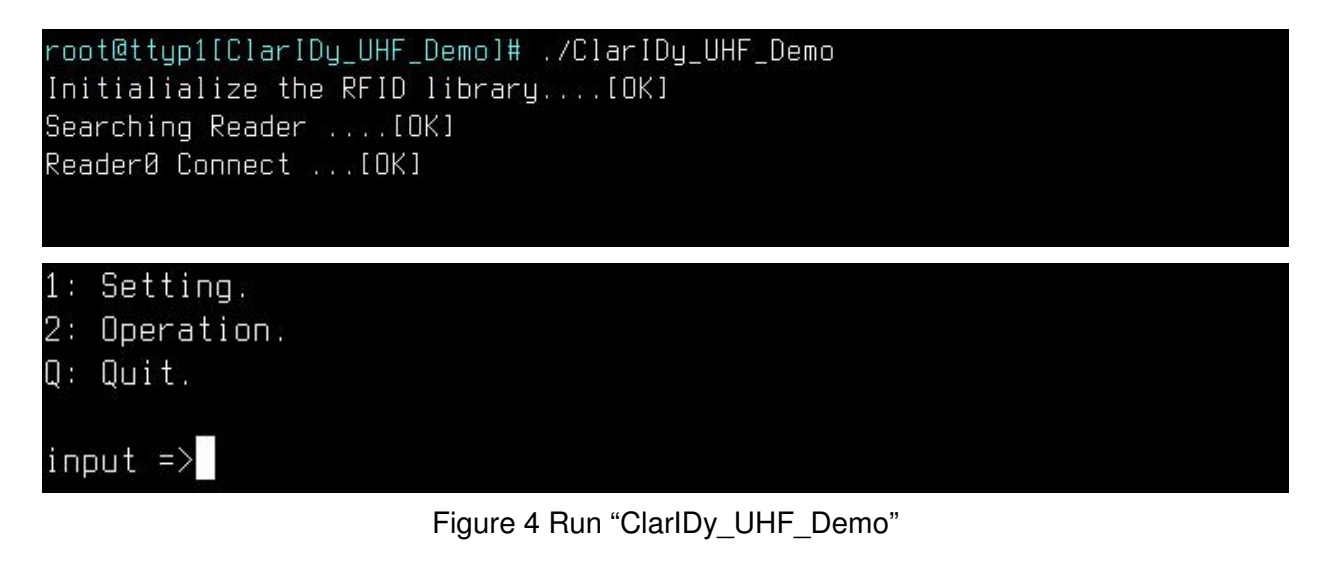

## 3.1 Setting

The ClarIDy UHF Demo Program support two configure (as Figure 5) as follows:

- 1. Set Reader Current Configure
- 2. Set Algorithm Configure

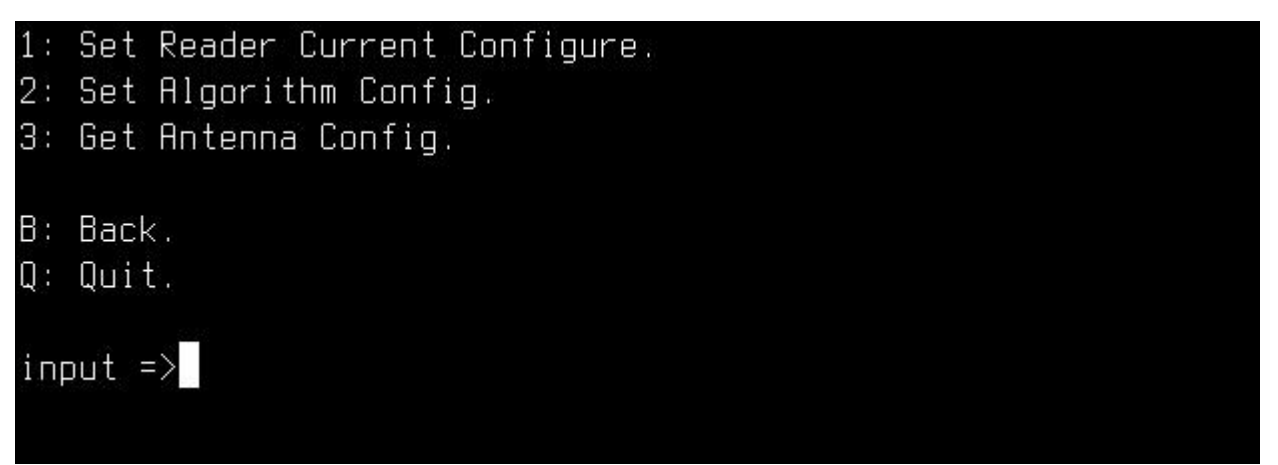

## Figure 5 Setting

## 2.2.1 Reader Current Configure

When the user select "1: Set Reader Current Configure" then show Configure page. This page allows the user to configure the following items:

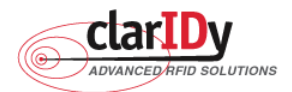

- 1. Link Profile: Sets the current link profile for the reader module, as figure 6. The option
  - is as follows:
    - 0: DSB ASK / MO / 40 khz
    - 1: DSB\_ASK / M1 / 160 khz
    - 2: PR\_ASK / M2 / 25U khz
    - 3: PR\_ASK / M2 / 300 khz
    - 4: DSB\_ASK / MO / 400 khz
    - 5: PR\_ASK / M1 / 250 khz

# MacRegion : (0) FCC\_GENERIC 1: Link Profile : (2) PR\_ASK/M2/250khz 2: Data Format : (3) NORMAL 3: Operation Mode : (1) NONCONTINUOUS 4: Inventory Algorithm : (3) DYNAMICQ\_THRESH B: Back. Q: Quit. input =>1 (0) DSB\_ASK/M0/40khz (1) DSB\_ASK/M1/160khz (2) PR\_ASK/M2/250khz (3) PR\_ASK/M2/300khz (4) DSB\_ASK/M0/400khz (5) PR\_ASK/M1/250khz select =>

Figure 6 Set to Link Profile

- 2. Data Format: Sets the operation response data reporting mode for tag-protocol operations, as figure 7. The option is as follows:
  - 1: COMPACT: The response data is limited to provide the application with the pertinent tag-access operation data, but minimize the amount of MAC-to-host communication overhead.
  - **3: NORMAL:** The response data builds on the compact mode to provide the application with status and contextual information to give additional finer-grained feedback such as the beginning of inventory cycles, etc.
  - **7: EXTENDED:** The response data builds on the normal mode by providing additional diagnostics and statistical information.
  - © Copyright 2008 ClarIDy Solutions, Inc. All rights reserved.

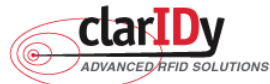

| ClarIDy UHF USB Reader Demo Program for Linux                       |
|---------------------------------------------------------------------|
| MacRegion : (0) FCC_GENERIC                                         |
| 1: Link Profile : (2) PR_ASK/M2/250khz                              |
| 2: Data Format : (3) NORMAL                                         |
| 3: Operation Mode : (1) NONCONTINUOUS                               |
| 4: Inventory Algorithm : (3) DYNAMICQ_THRESH                        |
| P. Pool                                                             |
| D; Dduk,<br>a. a.:+                                                 |
| ų: ųuit,                                                            |
| input =>2<br>(1) COMPACT<br>(3) NORMAL<br>(7) EXTENDED<br>select => |

#### Figure 7 Set to Data Format

- 3. Operation Mode: Sets the reader's operation mode, as figure 8. The option is as follows:
  - **0: CONTINUOUS:** In continuous mode, when a tag-protocol-operation cycle (i.e., one iteration through all enabled antenna ports) has completed, the reader module will begin a new tag-protocol-operation cycle with the first enabled antenna port and will continue to do so until the operation is explicitly cancelled by the application.
  - 1: NONCONTINUOUS: In non-continuous mode, only a single tag-protocol-operation cycle is executed upon the reader module.

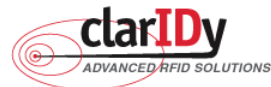

ClarIDy UHF USB Reader Demo Program for Linux MacRegion : (0) FCC\_GENERIC 1: Link Profile : (2) PR\_ASK/M2/250khz 2: Data Format : (3) NORMAL 3: Operation Mode : (1) NONCONTINUOUS 4: Inventory Algorithm : (3) DYNAMICQ\_THRESH B: Back. Q: Quit. input =>3 (0) CONTINUOUS (1) NONCONTINUOUS select =>

Figure 8 Operation Mode

4. Inventory Algorithm: Allows the application to set the currently-active singulation algorithm, as figure 9. The option is as follows:

0: ALGORITHM\_FIXEDQ

- 1: DYNAMICQ
- 2: DYNAMICQ\_ADJUST
- 3: DYNAMICQ\_THRESHOLD

```
MacRegion : (0) FCC_GENERIC

1: Link Profile : (2) PR_ASK/M2/250khz

2: Data Format : (3) NORMAL

3: Operation Mode : (1) NONCONTINUOUS

4: Inventory Algorithm : (3) DYNAMICQ_THRESH

B: Back.

Q: Quit.

input =>4

(0) FIXEDQ

(1) DYNAMICQ

(2) DYNAMICQ_ADJUST

(3) DYNAMICQ_THRESH

select =>
```

© Copyright 2008 ClarIDy Solutions, Inc. All rights reserved.

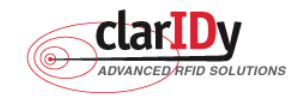

#### 2.2.2 Algorithm Configure

The Algorithm Configure page allows the user to configure the following items (as figure 10):

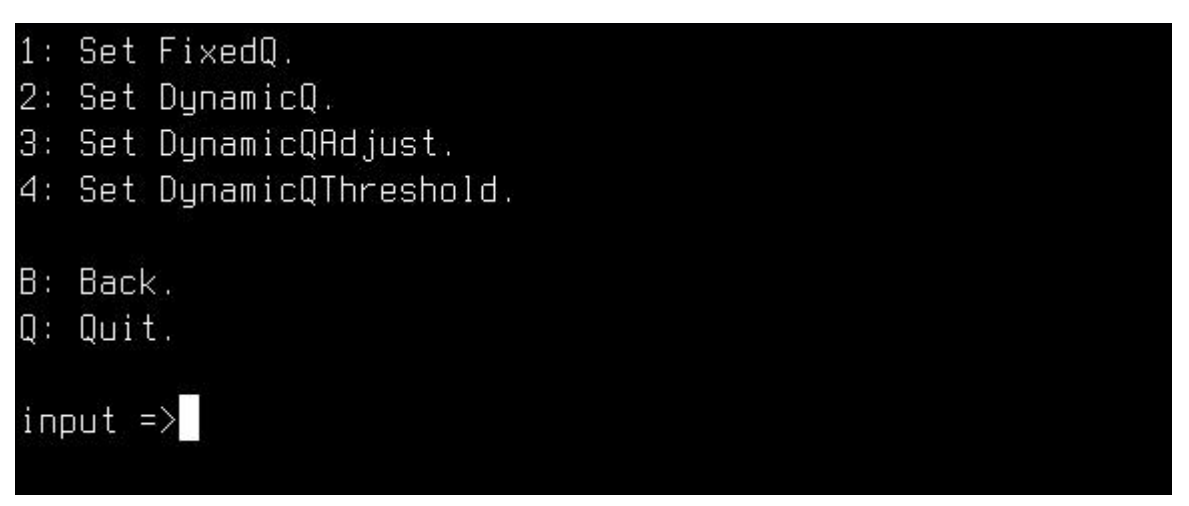

Figure 10 Algorithm Configure

1. FixedQ (as figure 11): Fixed Q algorithm. The items as follows:

1: qValue: The Q value to use. Valid values are 0 to 15, inclusive.

- 2: retryCount: Specifies the number of times to try another execution of the singulation algorithm for the specified session/target before either toggling the target (if toggleTarget is non-zero) or terminating the inventory/tag access operation. Valid values are 0-255, inclusive.
- **3: toggleTarget:** A flag that indicates if, after performing the inventory cycle for the specified target (i.e., A or B), if the target should be toggled (i.e., A to B or B to A) and another inventory cycle run. A non-zero value indicates that the target should be toggled. A zero value indicates that the target should not be toggled. Note that if the target is toggled, retryCount and repeatUntilNoTags will also apply to the new target.
- 4: repeatUntilNoTags: A flag that indicates whether or not the singulation algorithm should continue performing inventory rounds until no tags are singulated. A non-zero value indicates that, for each execution of the singulation algorithm, inventory rounds should be performed until no tags are singulated. A zero value indicates that a single inventory round should be performed for each execution of the singulation algorithm.

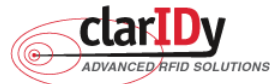

ClarIDy UHF USB Reader Demo Program for Linux 1: qValue : 7 2: retryCount : 0 3: toggleTarget : 1 4: repeatUntilNoTags: 1

B: Back.

Q: Quit.

input =>

#### Figure 11 Set to FixedQ

- DynamicQ (as figure 12): Adjusts the Q value based on the presence or absence of tags. The items as follows:
  - 1: startQValue: The starting Q value to use. Valid values are 0 to 15, inclusive. minQValue <= startQValue <= maxQValue
  - 2: minQValue: The minimum Q value to use. Valid values are 0 to 15, inclusive. minQValue <= startQValue <= maxQValue
  - 3: maxQValue: The maximum Q value to use. Valid values are 0 to 15, inclusive. minQValue <= startQValue <= maxQValue
  - 4: retryCount: Specifies the number of times to try another execution of the singulation algorithm for the specified session/target before either toggling the target (if toggleTarget is non-zero) or terminating the inventory/tag access operation. Valid values are 0-255, inclusive.
  - 5: maxQueryRepCount: The maximum number of ISO 18000-6C QueryRep commands that will follow the ISO 18000-6C Query command during a single inventory round. Valid values are 0-255, inclusive.
  - 6: toggleTarget: A flag that indicates if, after performing the inventory cycle for the specified target (i.e., A or B), if the target should be toggled (i.e., A to B or B to A) and another inventory cycle run. A non-zero value indicates that the target should be toggled. A zero value indicates that the target should not be toggled. Note that if the target is toggled, retryCount and repeatUntilNoTags will also apply to the new target.

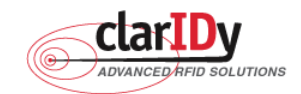

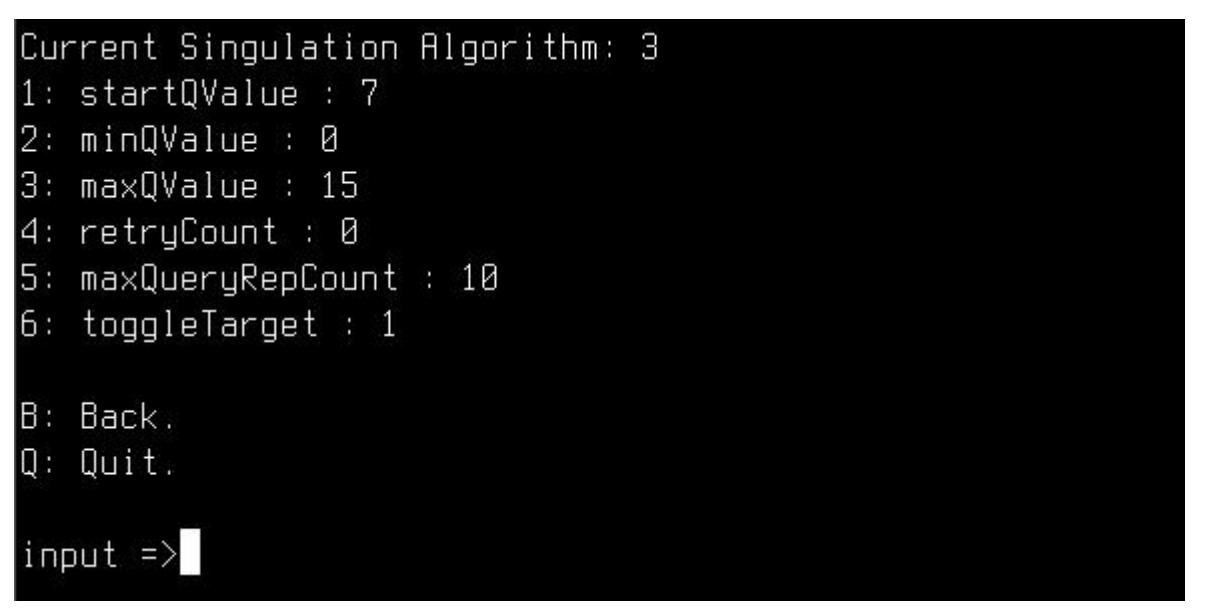

#### Figure 12 Set to DynamicQ

- DynamicQAdjust (as figure 13): This algorithm modifies the previous dynamic Q algorithm by issuing ISO 18000-6C Query Adjust commands instead of ISO 18000-6C Query commands when adjusting the Q value. The items as follows:
  - 1: startQValue: The starting Q value to use. Valid values are 0 to 15, inclusive. minQValue <= startQValue <= maxQValue
  - 2: minQValue: The minimum Q value to use. Valid values are 0 to 15, inclusive. minQValue <= startQValue <= maxQValue
  - 3: maxQValue: The maximum Q value to use. Valid values are 0 to 15, inclusive. minQValue <= startQValue <= maxQValue
  - 4: retryCount: Specifies the number of times to try another execution of the singulation algorithm for the specified session/target before either toggling the target (if toggleTarget is non-zero) or terminating the inventory/tag access operation. Valid values are 0-255, inclusive.
  - 5: maxQueryRepCount: The maximum number of ISO 18000-6C QueryRep commands that will follow the ISO 18000-6C Query command during a single inventory round. Valid values are 0-255, inclusive.
  - 6: toggleTarget: A flag that indicates if, after performing the inventory cycle for the specified target (i.e., A or B), if the target should be toggled (i.e., A to B or B to A) and another inventory cycle run. A non-zero value indicates that the target should be toggled. A zero value indicates that the target should not be toggled. Note that if the target is toggled, retryCount and repeatUntilNoTags will also apply to the new target.
- 14/28 © Copyright 2008 ClarIDy Solutions, Inc. All rights reserved.

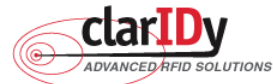

ClarlDy UHF USB Reader Demo Program for Linux 1: startQValue : 7 2: minQValue : 0 3: maxQValue : 15 4: retryCount : 0 5: maxQueryRepCount : 10 6: toggleTarget : 1 B: Back. Q: Quit. input =>

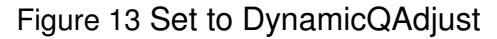

- DynamicQThreshold (as figure 14): This algorithm uses a Q-modification algorithm that allows the application to control the change of the Q-adjustment-threshold value. The items as follows:
  - 1: startQValue: The starting Q value to use. Valid values are 0 to 15, inclusive. minQValue <= startQValue <= maxQValue
  - 2: minQValue: The minimum Q value to use. Valid values are 0 to 15, inclusive. minQValue <= startQValue <= maxQValue
  - 3: maxQValue: The maximum Q value to use. Valid values are 0 to 15, inclusive. minQValue <= startQValue <= maxQValue
  - **4:retryCount:** Specifies the number of times to try another execution of the singulation algorithm for the specified session/target before either toggling the target (if toggleTarget is non-zero) or terminating the inventory/tag access operation. Valid values are 0-255, inclusive.
  - 5: toggleTarget: A flag that indicates if, after performing the inventory cycle for the specified target (i.e., A or B), if the target should be toggled (i.e., A to B or B to A) and another inventory cycle run. A non-zero value indicates that the target should be toggled. A zero value indicates that the target should not be toggled. Note that if the target is toggled, retryCount and repeatUntilNoTags will also apply to the new target.
  - 6: thresholdMultiplier: The multiplier, specified in units of fourths (i.e., 0.25), that will be applied to the Q-adjustment threshold as part of the dynamic-Q algorithm. Valid values are 0-255, inclusive.

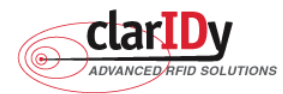

ClarIDy UHF USB Reader Demo Program for Linux
1: startQValue : 7
2: minQValue : 0
3: maxQValue : 15
4: retryCount : 0
5: toggleTarget : 1
6: thresholdMultiplier : 4
B: Back.
Q: Quit.
input =>

#### Figure 14 Set to DynamicQThreshold

#### 3.2 Operation

The ClarIDy UHF Demo Program supports six Operations as follows (as figure 15):

- 1. Inventory
- 2. Read
- 3. Write
- 4. Filter Inventory
- 5. Filter Read
- 6. Filter Write

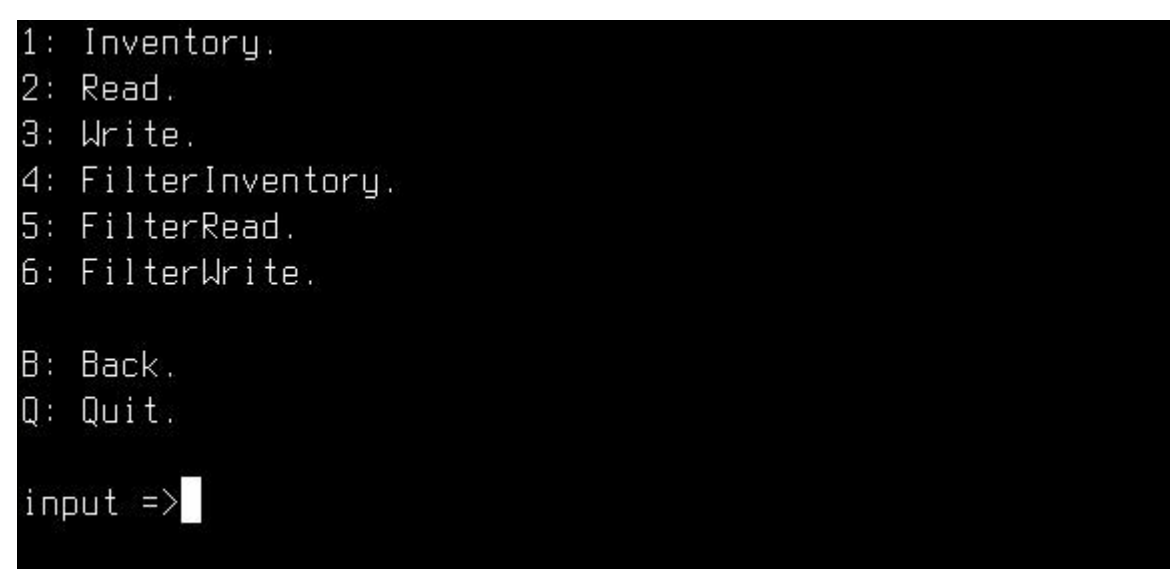

#### Figure 15 Operation

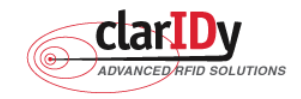

#### 3.2.1 Inventory

Inventory step by step as the following instructions:

- 1. When the user select "1: Inventory" then showed the "Input interval time (second)", as figure 16.
- 2. Input interval time.
- 3. Place the RFID tag in the RF field of the ClarIDy UHF RFID Reader.
- 4. The PC ("PC"), EPC (EPC), CRC16 (CRC), number of reads ("Count"), and Receive Signal Strength Indicator ("RSSI") will be shown on the table, as figure 16.

Note : interval time: Runs out the Inventory total time.

| 1:<br>2:<br>3:<br>4:<br>5:<br>6: | l: Inventory.<br>2: Read.<br>3: Write.<br>4: FilterInventory.<br>5: FilterRead.<br>5: FilterWrite. |                                                             |                |                           |                              |
|----------------------------------|----------------------------------------------------------------------------------------------------|-------------------------------------------------------------|----------------|---------------------------|------------------------------|
| B:<br>Q:<br>inp<br>inp           | Back.<br>Quit.<br>ut =>1<br>ut interval                                                            | time (second) =>                                            |                |                           |                              |
| No<br>1<br>2<br>spei             | PC<br>3000<br>3000<br>nd 4 seconds.                                                                | EPC<br>12345678901234567890abcd<br>123456784680345678abcdef | CF<br>95<br>41 | RC Rs<br>5dd 85<br>66a 76 | si Count<br>.60 39<br>.80 35 |

Figure 16 Inventory

#### 3.2.2 Read

The Read page allows the user to configure the following items:

1. Read EPC (as figure 17): Read Tag EPC Data.

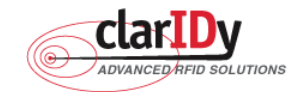

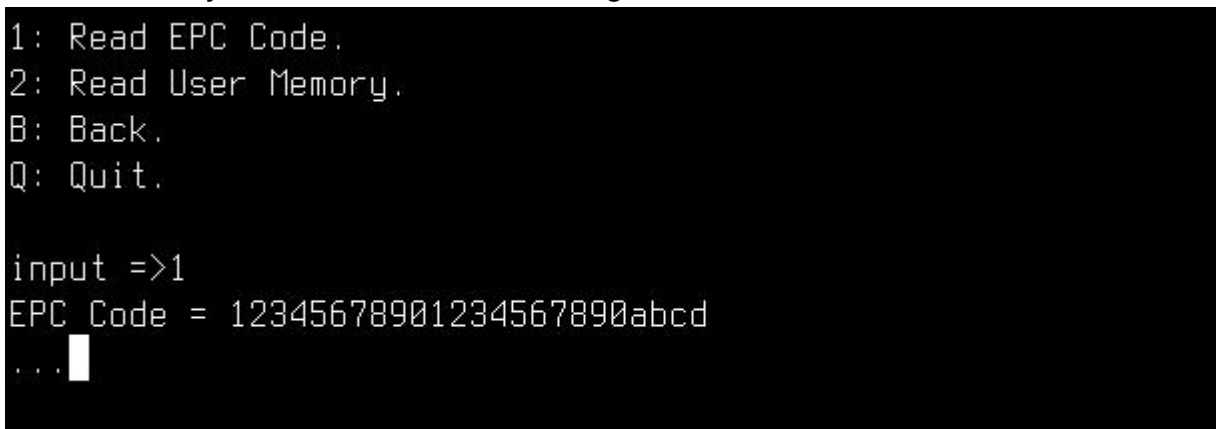

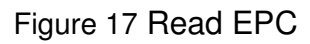

2. Read User Memory (as figure 18): Input "StartOffset" and "Count" then showed the user memory data.

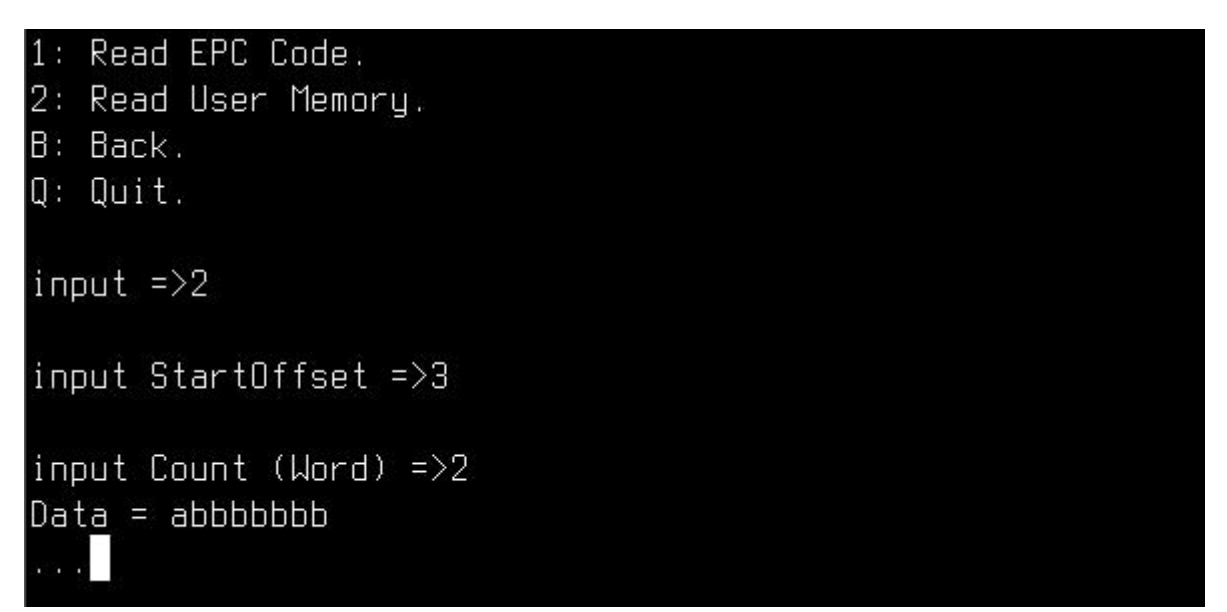

Figure 18 Read User Memory

Note : StartOffset: The offset of the first 16-bit word to read. Count: The nubmer of 16-bit words to read.

#### 3.2.3 Write

The Write page allows the user to configure the following items:

1. Write EPC (as figure 19): input 24 nibble to Write Tag EPC Data.

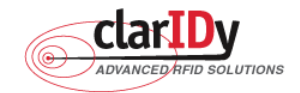

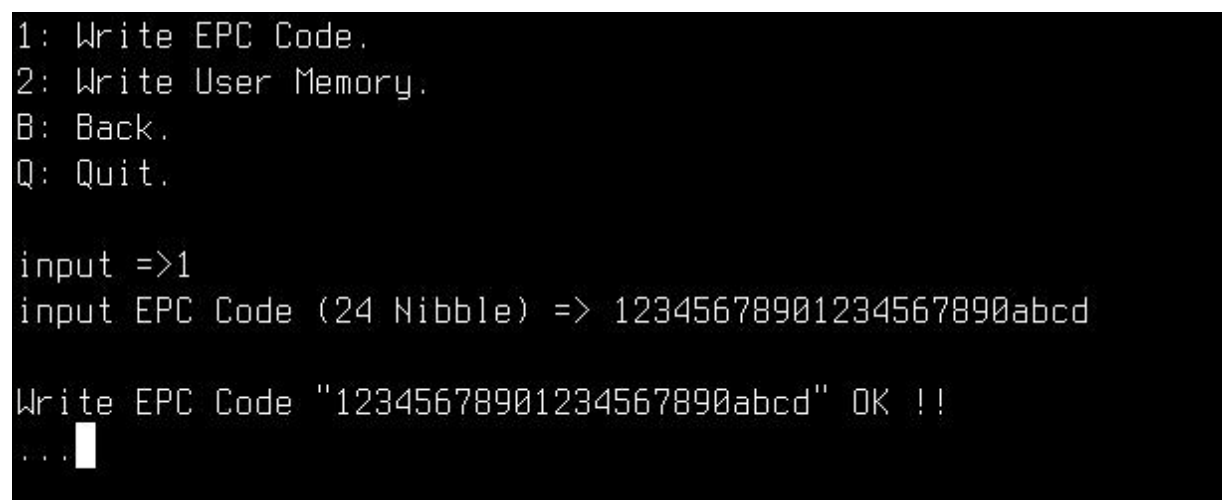

Figure 19 Write EPC

2. Write User Memory (as figure 20): Input "StartOffset", "Count" and "WriteData" then write the data to user memory.

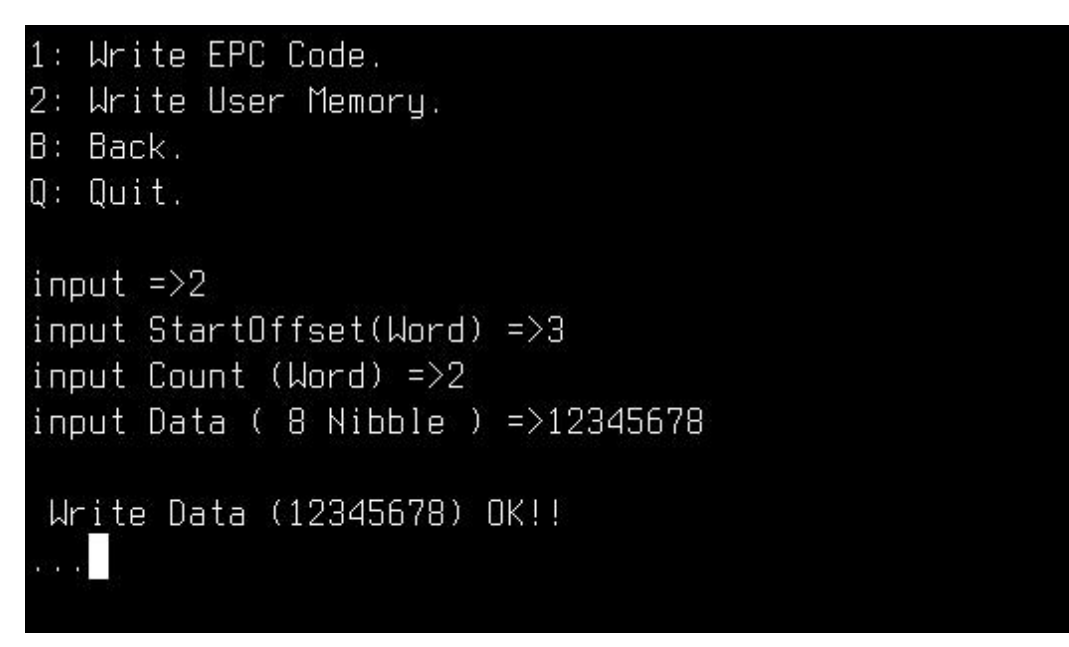

Figure 20 Write User Memory

Note : StartOffset: The offset of the first 16-bit word to write. Count: The nubmer of 16-bit words to write. WriteData: The Write data length is Count \* 4 nibble.

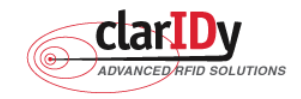

#### 3.2.4 Filter Inventory

Follow the instructions step by step as following:

- When the user select "4: Filter Inventory", the system shows the input dialogs: "Mask bank", "Mask start", "Mask Length", "Mask data", "match or unmatched" and "interval time", as figure 21.
- 2. Place the RFID tag in the RF field of the ClarIDy UHF RFID Reader.
- 3. The PC ("PC"), EPC (EPC), CRC16 (CRC), number of reads ("Count"), and Receive Signal Strength Indicator ("RSSI") will be shown on the table, as Figure 21.

| 1: Inve<br>2: Reac<br>3: Writ<br>4: Filt<br>5: Filt<br>6: Filt            | ntory.<br>e.<br>erInvento<br>erRead.<br>erWrite.                                   | ory.                                                                                                    |                     |                        |                   |
|---------------------------------------------------------------------------|------------------------------------------------------------------------------------|----------------------------------------------------------------------------------------------------|---------------------|------------------------|-------------------|
| B: Back<br>Q: Quit                                                        |                                                                                    |                                                                                                    |                     |                        |                   |
| input =<br>input M<br>input M<br>input M<br>input M<br>input m<br>input i | >4<br>lask bank<br>lask start<br>lask Lengt<br>lask Data<br>atch or u<br>nterval t | =>1<br>: offset (byte) =>4<br>:h (byte) =>2<br>( 4 Nibble ) =>1234<br>unmatched ( 2: unmatched 3<br>:ime (second) =>20 | : match) =>3        |                        |                   |
| No<br>1<br>2                                                              | PC<br>3000<br>3000                                                                 | EPC<br>12345678901234567890abcd<br>1234000000000000000000000                                                           | CRC<br>95dd<br>9217 | Rssi<br>88.00<br>77.60 | Count<br>74<br>42 |
| spend 7                                                                   | seconds                                                                            |                                                                                                    |                     |                        |                   |

Figure 21 Filter Inventory

**Note : Mask bank:** The memory bank to match against (0: Reserved, 1: EPC, 2: TID, 3: USER Memory).

Mask start offset: The offset of the first byte to match.

Mask Length: The number of bits in the mask.

Mask data: The byte pattern to match.

Match or unmatched: selected to match or unmatched (0: none 2: unmatched, 3: match ).

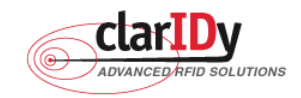

Interval time: Runs out the FlterInventory total time

#### 3.2.5 Filter Read

Follow the instructions step by step as following:

- 1. Place the RFID tag in the RF field of the ClarIDy UHF RFID Reader.
- Selects "5: Filter Read", the system shows the input dialogs: "Mask bank", "Mask start", "Mask Length", "Mask data", "match or unmatched",

"Start offset" and "Count", as figure 22.

- 3. The system will show the filtered tag's memory data, as figure 20.
- **Note : Mask bank:** The memory bank to match against (0: Reserved, 1: EPC, 2: TID, 3: USER Memory).

Mask start offset: The offset of the first byte to match.

Mask Length: The number of bits in the mask.

Mask data: The byte pattern to match.

Match or unmatched: selected to match or unmatched (0: none 2: unmatched, 3: match).

Memory bank: The RFID tag's memory bank (0: Reserved, 1: EPC, 2: TID, 3: USER Memory).

Start offset: The offset of the first 16-bit word to read.

**Count:** The nubmer of 16-bit words to read.

```
1: Inventory.
2: Read.
3: Write.
4: FilterInventory.
5: FilterRead.
6: FilterWrite.
B: Back.
Q: Quit.
input =>5
input Mask bank =>1
input Mask start offset (byte) =>4
input Mask Length (byte) =>3
input Mask Data ( 6 Nibble ) =>123400
input match or unmatched ( 2: unmatched 3: match ) =>3
input Memory Bank =>3
input StartOffset (word)=>2
input Count (Word) =>2
Data = 00000000
 . . .
```

21/28

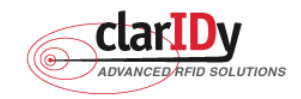

#### ClarIDy UHF USB Reader Demo Program for Linux Figure 22 Filter Read

#### 3.2.6 Filter Write

Follow the instructions step by step as following:

- 1. Place the RFID tag in the RF field of the ClarIDy UHF RFID Reader.
- Selects "6: Filter Write", the system shows the input dialogs: "Mask bank", "Mask start", "Mask Length", "Mask data", "match or unmatched", "Start offset", "Count" and "WriteData", as figure 23.
- 3. The system will show the write OK or failed, as figure 23.
- **Note : Mask bank:** The memory bank to match against (0: Reserved, 1: EPC, 2: TID, 3: USER Memory).

Mask start offset: The offset of the first byte to match.

Mask Length: The number of bits in the mask.

Mask data: The byte pattern to match.

Match or unmatched: selected to match or unmatched (0: none 2: unmatched, 3: match).

Memory bank: The RFID tag's memory bank (0: Reserved, 1: EPC, 2: TID, 3: USER

Memory).

Start offset: The offset of the first 16-bit word to Write.

Count: The number of 16-bit words to write.

WriteData: The Write data length is Count \* 4 nibble.

```
1: Inventory.
2: Read.
З: Write.
4: FilterInventory.
5: FilterRead.
6: FilterWrite.
B: Back.
Q: Quit.
input =>6
input Mask bank =>1
input Mask start offset (byte) =>4
input Mask Length (byte) =>3
input Mask Data ( 6 Nibble ) =>123400
input match or unmatched ( 2: unmatched 3: match ) =>3
input Memory Bank =>3
input StartOffset (Word)=>2
input Count (Word) =>2
input Data ( 8 Nibble ) =>1234abcd
 Write Data (1234abcd) OK!!
 . .
```

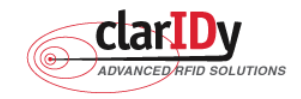

#### 3.2.7 Lock Tag

Follow the instructions step by step as following:

- 1. Place the RFID tag in the RF field of the ClarIDy UHF RFID Reader.
- 2. Selects "7: Lock Tag", the system shows the input dialogs:

"Mask bank", "Mask start", "Mask Length", "Mask data" and "match or unmatched".

- 3. Select "KillPassword"," AccessPassword", "EPC Memory Bank", "TID Memory Bank" and "User Memory Bank" state.
- 4. Input the AccessPassword.
- 5. The system will show the success or failed.

```
input Mask bank =>1
input Mask start offset (byte) =>4
input Mask Length (byte) =>12
input Mask Data ( 24 Nibble ) =>1234567890abcdef12345678
input match or unmatched ( 0: none 2: unmatched 3: match ) =>3
```

Figure 24 Set Filter Mask

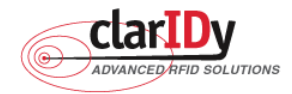

| Clariby one USB neader Denio Program for Linux |
|------------------------------------------------|
| (0): Accessible                                |
| (1): Accessible Permanently                    |
| (2): Secured Accessible                        |
| (3): Not Accessible Permanently                |
| (4): No Change                                 |
| Select killPassword state=>4                   |
| (0): Accessible                                |
| (1): Accessible Permanently                    |
| (2): Secured Accessible                        |
| (3): Not Accessible Permanently                |
| (4): No Change                                 |
| Select AccessPassword state=>4                 |
| (0): Writeable                                 |
| (1): Writeable Permanently                     |
| (2): Secured Writeable                         |
| (3): Not Writeable Permanently                 |
| (4): No Change                                 |
| Select EPC Memory Bank state=>4                |
| (0): Writeable                                 |
| (1): Writeable Permanently                     |
| (2): Secured Writeable                         |
| (3): Not Writeable Permanently                 |
| (4): No Change                                 |
| Select TID Memory Bank state=>4                |
| (U): Writeable                                 |
| (1): Writeable Permanently                     |
| (2): Secured Writeable                         |
| (3): Not Writeable Permanently                 |
| (4): No Lhange                                 |
| Select User Nemory Bank state=>3               |
| Input the HocessPassword=>0                    |
| LOCK lag Success!!                             |

Figure 25 Set Lock Tag State

**Note : Mask bank:** The memory bank to match against (0: Reserved, 1: EPC, 2: TID, 3: USER Memory).

Mask start offset: The offset of the first byte to match.

Mask Length: The number of bits in the mask.

Mask data: The byte pattern to match.

Match or unmatched: selected to match or unmatched (0: none 2: unmatched, 3: match). © Copyright 2008 ClarIDy Solutions, Inc. All rights reserved.

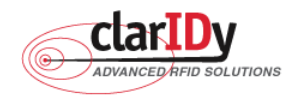

AccessPassword: The access password for the tags. A value of zero indicates no access password.

The state of "KillPassword" and "AccessPassword" as follows:

- Accessible: The password may be read and written when the tag is in either the open or secured states.
- Accessible Permanently: The password may be read and written when the tag is in either the open or secured states and this access permission should be set permanently.
- Secured Accessible: The password may be read or written only when the tag is in the secured state.
- Not Accessible Permanently: The password may not be read or written and this access permission should be set permanently.
- No Change: The password's access permission should remain unchanged.

The state of "EPC Memory Bank", "TID Memory Bank" and "User Memory Bank" as follows:

- Writeable: The memory bank is writeable when the tag is in either the open or secured states.
- Writeable Permanently: The memory bank is writeable when the tag is in either the open or secured states and this access permission should be set permanently.
- **Secured Writeable:** The memory bank is writeable only when the tag is in the secured state.
- **Not Writeable Permanently:** The memory bank is not writeable and this access permission should be set permanently.
- No Change: The memory bank's access permission should remain unchanged.

#### 3.2.8 Kill Tag

Follow the instructions step by step as following:

- 1. Place the RFID tag in the RF field of the ClarIDy UHF RFID Reader.
- 2. Selects "8: Kill Tag", the system shows the input dialogs:

"Mask bank", "Mask start", "Mask Length", "Mask data" and "match or unmatched".

- 3. Input the AccessPassword and KillPassword.
- 4. The system will show the success or failed.

**Note : Mask bank:** The memory bank to match against (0: Reserved, 1: EPC, 2: TID, 3: USER Memory).

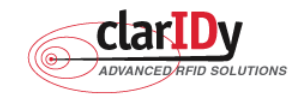

Mask start offset: The offset of the first byte to match.

Mask Length: The number of bits in the mask.

Mask data: The byte pattern to match.

Match or unmatched: selected to match or unmatched (0: none 2: unmatched, 3: match ).

AccessPassword: The access password for the tags. A value of zero indicates no access password.

KillPassword: The kill password for the tags.

| 1: Inventory.                                                   |
|-----------------------------------------------------------------|
| 2: Read.                                                        |
| 3: Write.                                                       |
| 4: FilterInventory.                                             |
| 5: FilterRead.                                                  |
| 6: FilterWrite.                                                 |
| 7: Lock Tag.                                                    |
| 8: Kill Tag                                                     |
|                                                                 |
| B: Back.                                                        |
| Q: Quit.                                                        |
|                                                                 |
| input =>8                                                       |
| input Mask bank =>1                                             |
| input Mask start offset (byte) =>4                              |
| input Mask Length (byte) =>5                                    |
| input Mask Data ( 10 Nibble ) =>1234567890                      |
| input match or unmatched ( 0: none 2: unmatched  3: match ) =>3 |
| Input the HccessPassword=>0                                     |
| Input the KillPassword=>1                                       |
| Kill Tag Success!!                                              |

#### Figure 26 Kill Tag

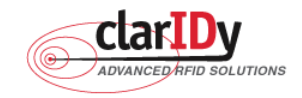

# 4. Error Code

The following lists provide error codes of demo program. These values are defined in the description.

| Code (dec) | Description                                                                |
|------------|----------------------------------------------------------------------------|
| 0          | Success                                                                    |
| -9999      | Attempted to open a reader that is already open                            |
| -9998      | Buffer supplied is too small                                               |
| -9997      | General failure                                                            |
| -9996      | Failed to load reader bus driver                                           |
| -9995      | Library cannot use version of reader bus driver present on system          |
| -9994      | Operation cannot be performed while library is in emulation mode           |
| -9993      | Antenna number is invalid                                                  |
| -9992      | Reader handle provided is invalid                                          |
| -9991      | One of the parameters to the function is invalid                           |
| -9990      | Attempted to open a non-existent reader                                    |
| -9989      | Library has not been successfully initialized                              |
| -9988      | Function not supported                                                     |
| -9987      | Operation was cancelled by call to cancel operation, close reader, or shut |
|            | down the library                                                           |
| -9986      | Library encountered an error allocating memory                             |
| -9985      | The operation cannot be performed because the reader is currently busy     |
| -9984      | The underlying reader module encountered an error                          |
| -9983      | The reader has been detached from the system                               |
| -9982      | The RFID library function is not allowed at this time.                     |
| -9981      | The reader module's MAC firmware is not responding to requests.            |
| -9980      | The MAC firmware encountered an error while initiating the nonvolatile     |
|            | memory update. The MAC firmware will return to its normal idle state       |
|            | without resetting the reader module.                                       |
| -9979      | An attempt was made to write data to an address that is not in the valid   |
|            | range of reader module nonvolatile memory addresses.                       |
| -9978      | The MAC firmware encountered an error while trying to write to the reader  |
|            | module's nonvolatile memory region.                                        |
| -9977      | The underlying transport layer detected that there was an overflow error   |
|            | resulting in one or more bytes of the incoming data being dropped. The     |
|            | operation was aborted and all data in the pipeline was flushed.            |

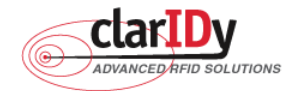

|       | aridy one usb Reader Demo Program for Linux |
|-------|---------------------------------------------|
| -7999 | Fail to find reader                         |
| -7998 | Fail to allocate memory                     |
| -7997 | Write Data failure                          |
| -7996 | Read Data failure                           |
| -7995 | Lock Tag failure                            |
| -7994 | Kill Tag failure                            |